# Faculty, Staff & Student Guide for Connecting a Kindle Fire to Campus Wireless

1. In your list of available wireless networks, select UNA Start Here.

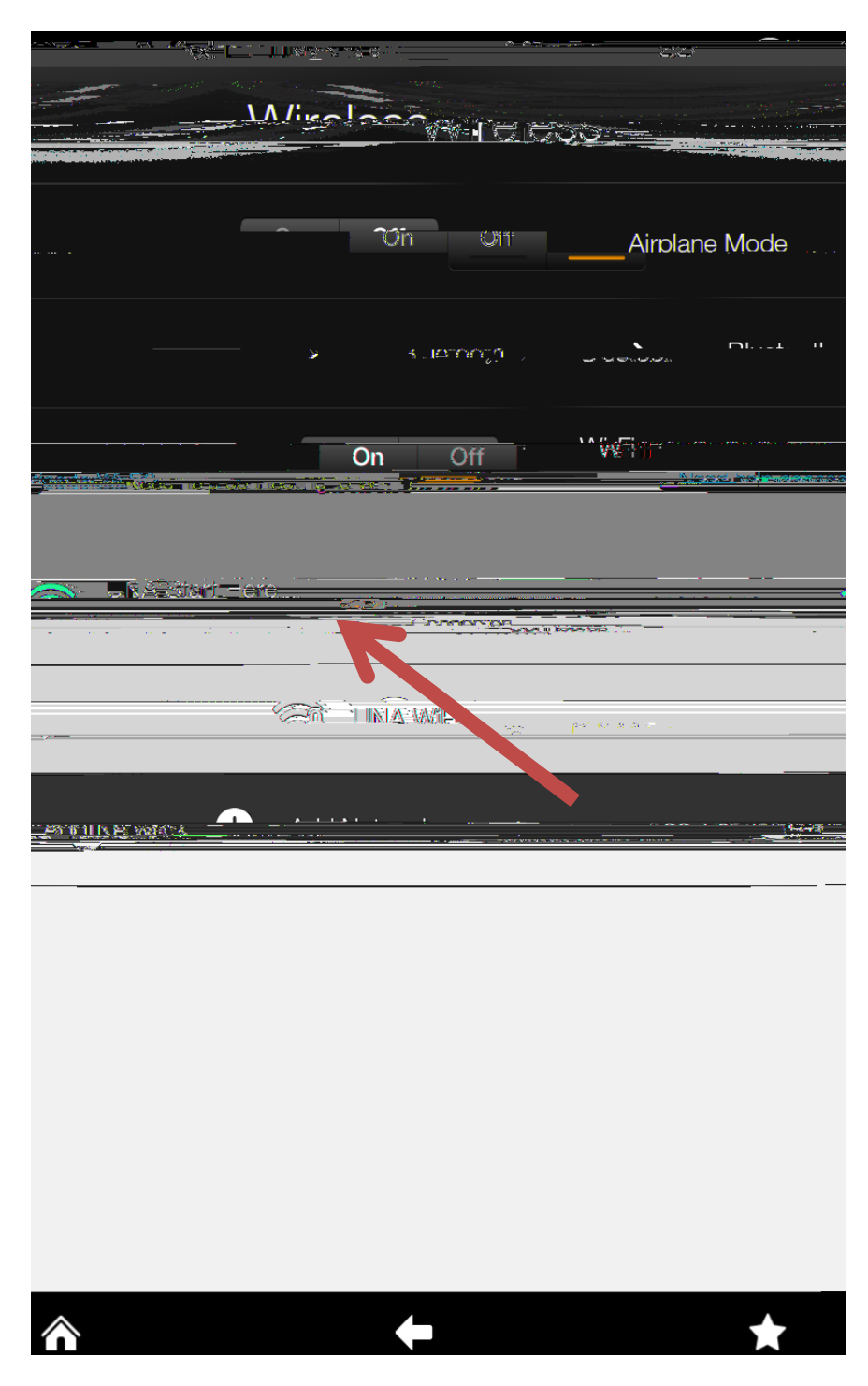

- 2. When your device shows connected to UNA Start Here, Open a Web Browser.
- 3. On the Welcome screen, select Employee/Student.

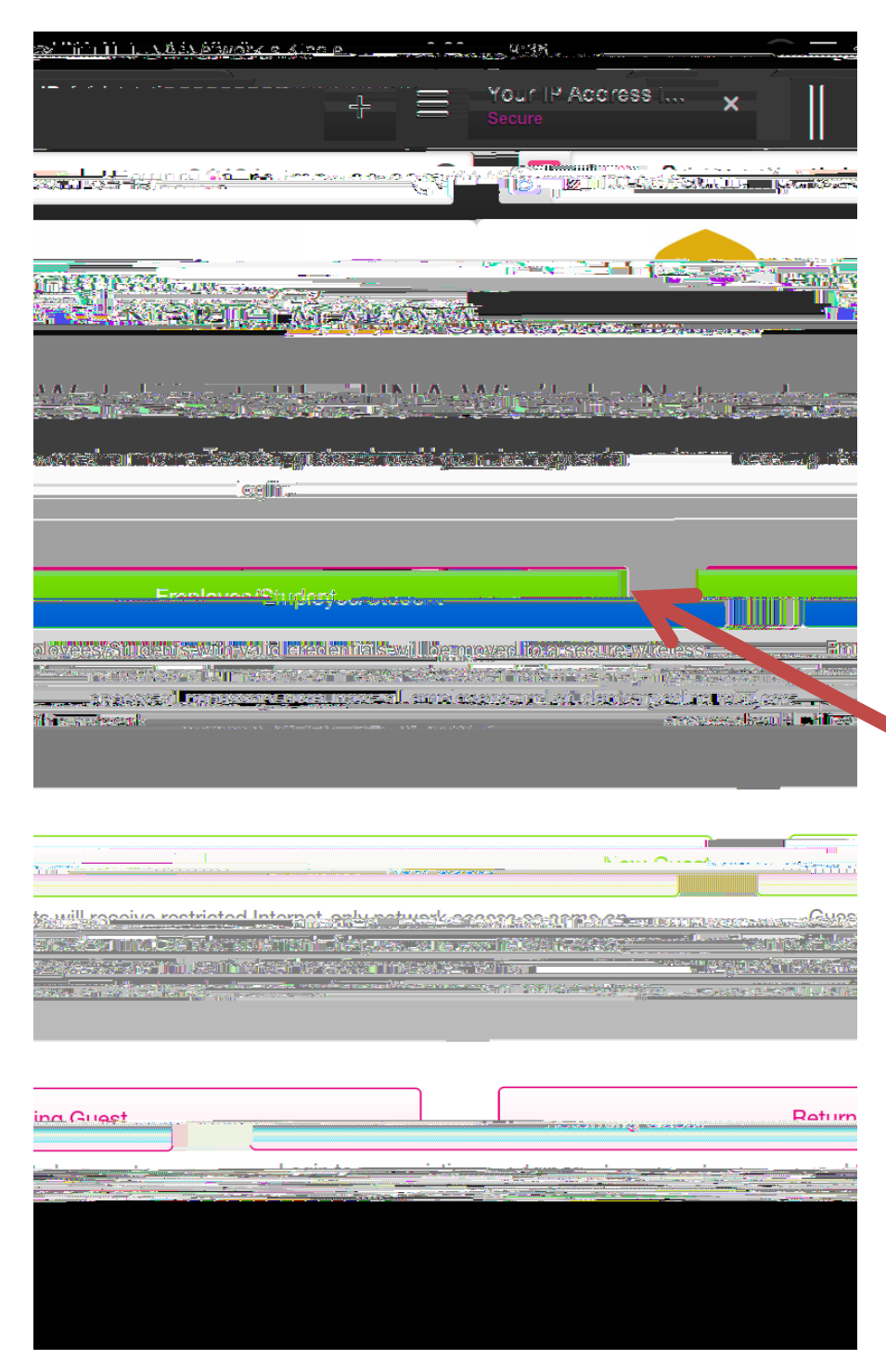

4. In the "Step 1:" drop-down menu, select Local Server. In the "Step 2:" dropdown menu, make sure that Kindle Fire is selected as your device.

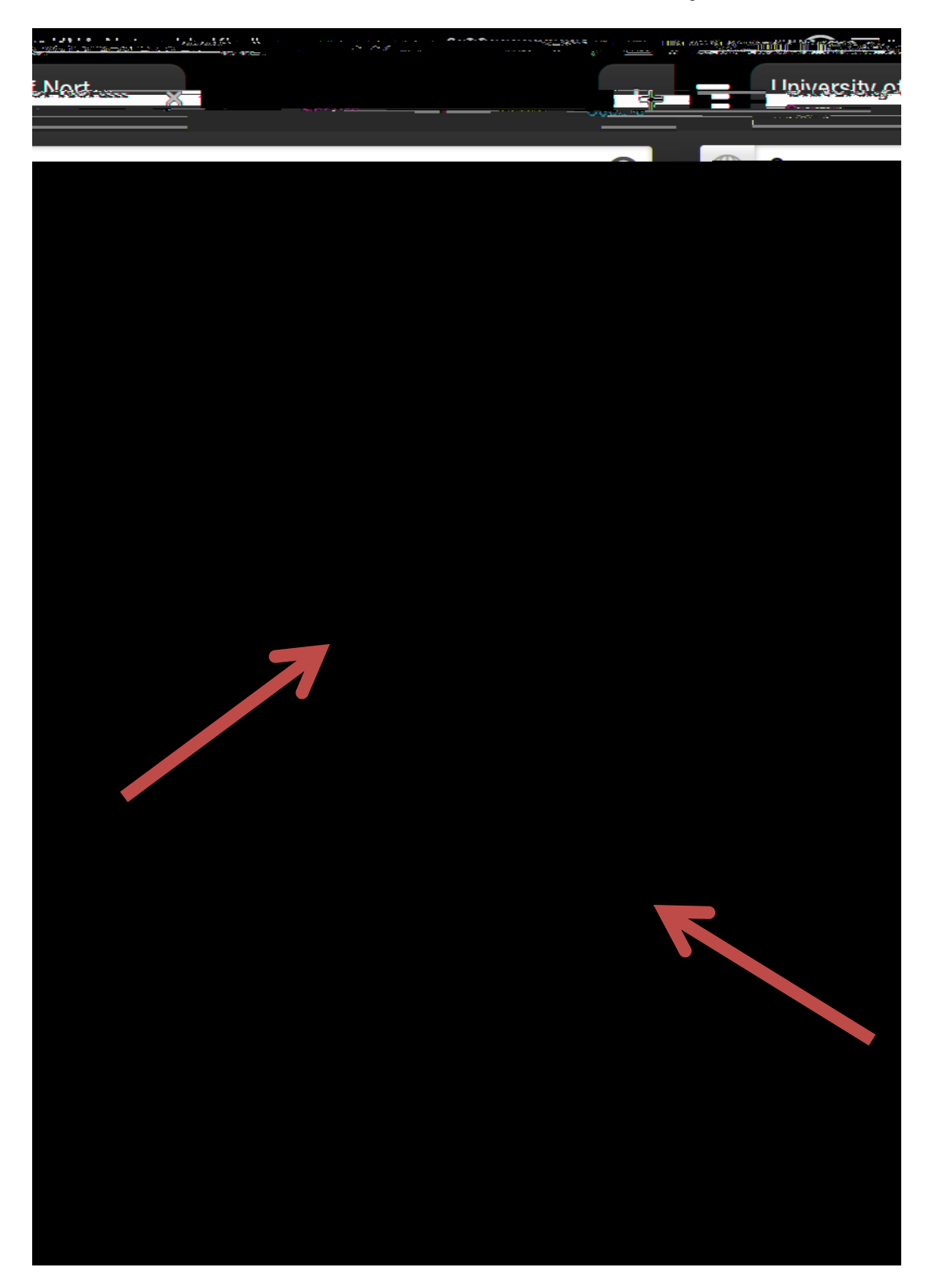

### 5. Select Download.

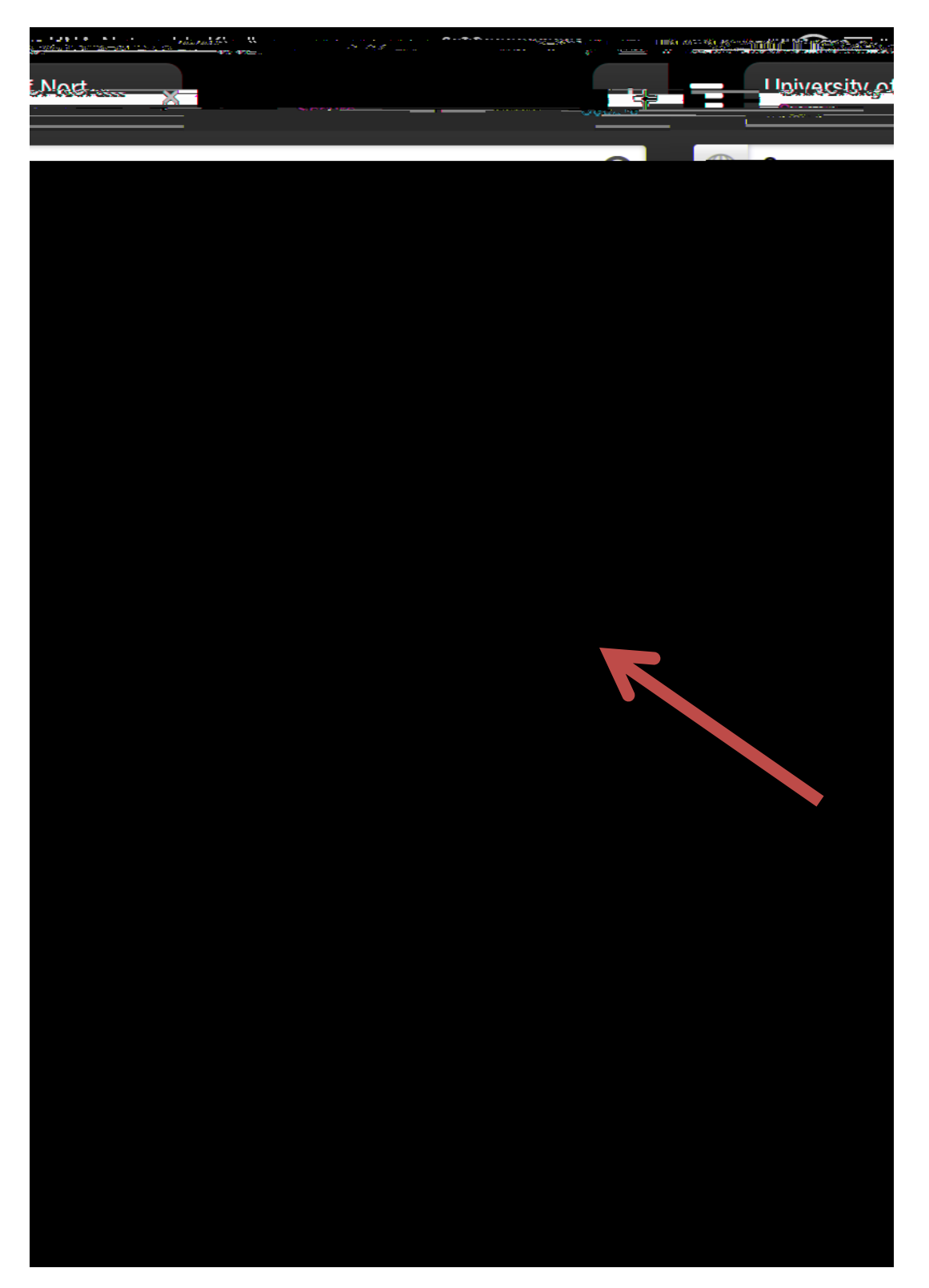

6. On the following screen, select OK

#### 10. Select Install.

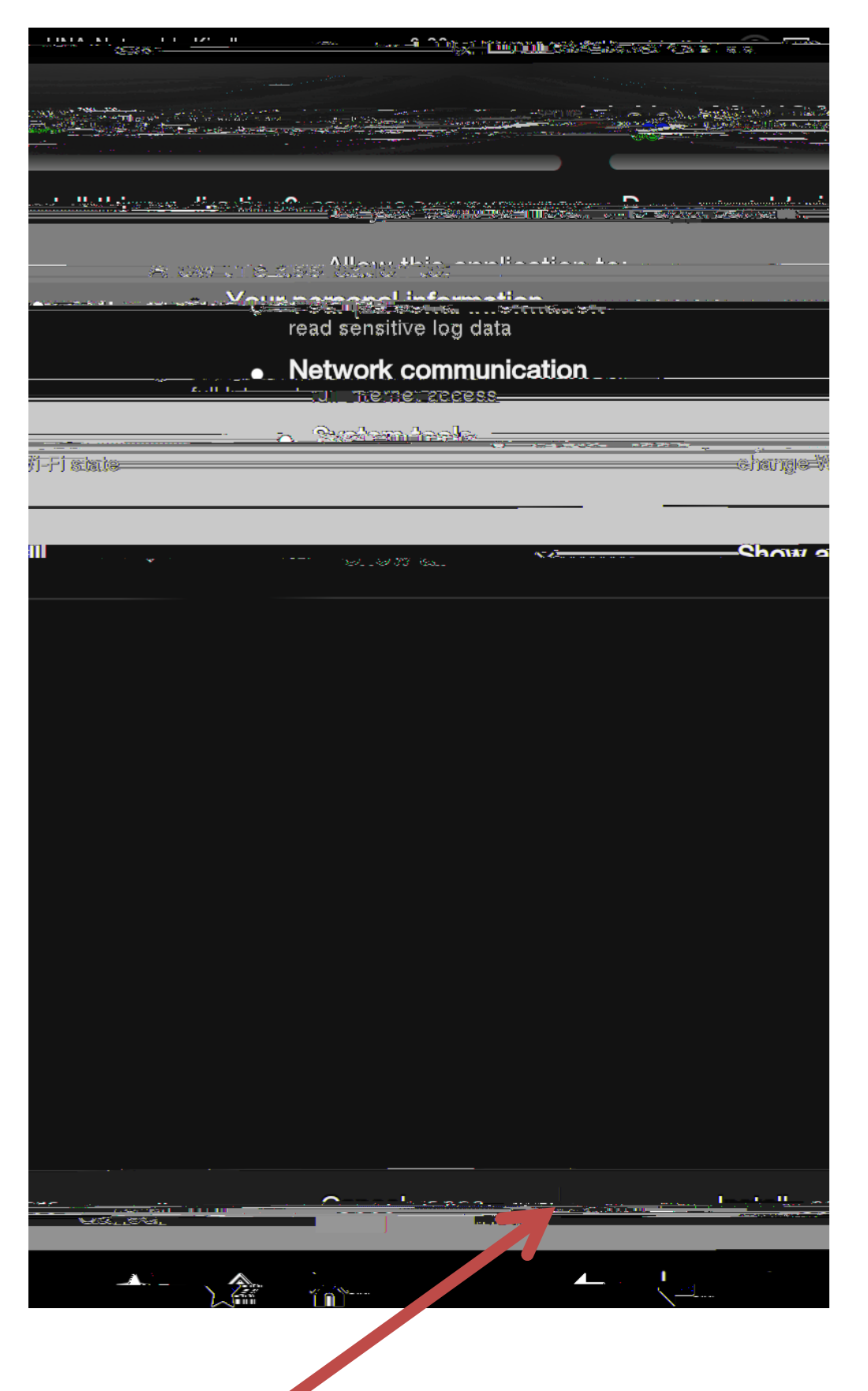

# 11. Select Open.

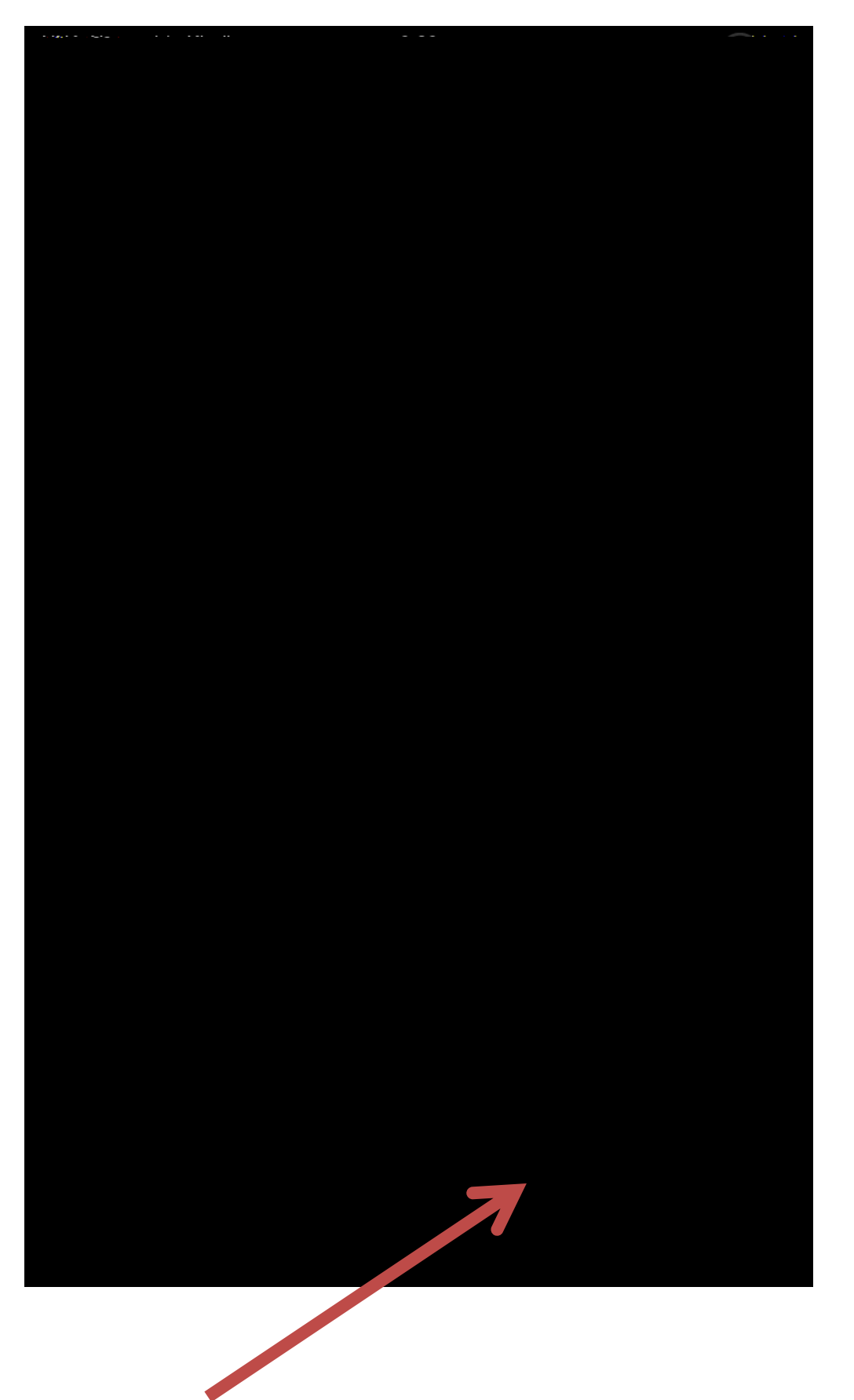

## 12. Select Search and Setup New Network.

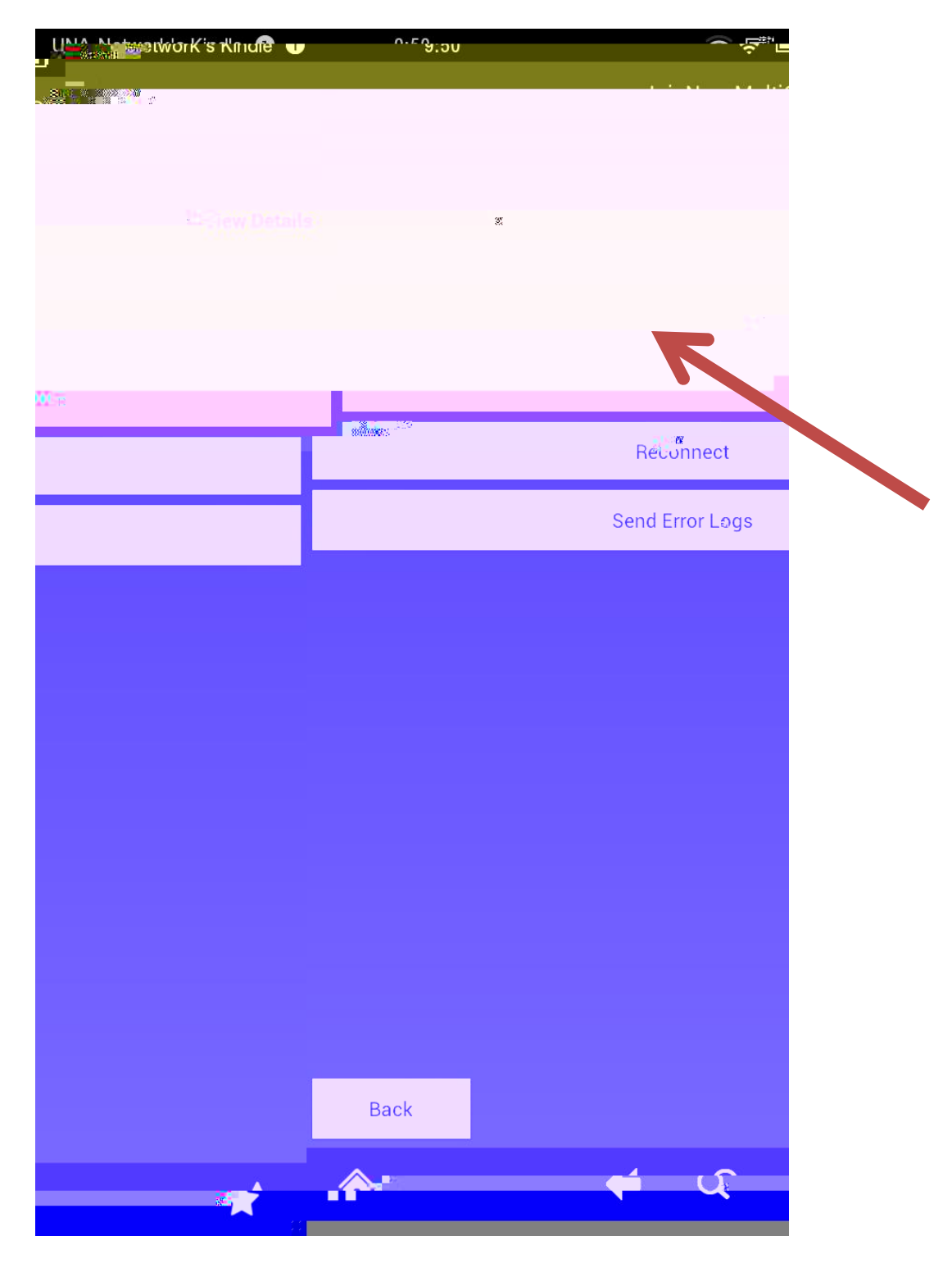

13. Enter **una.edu** in the "Domain:" field on the following screen and select **Next**.

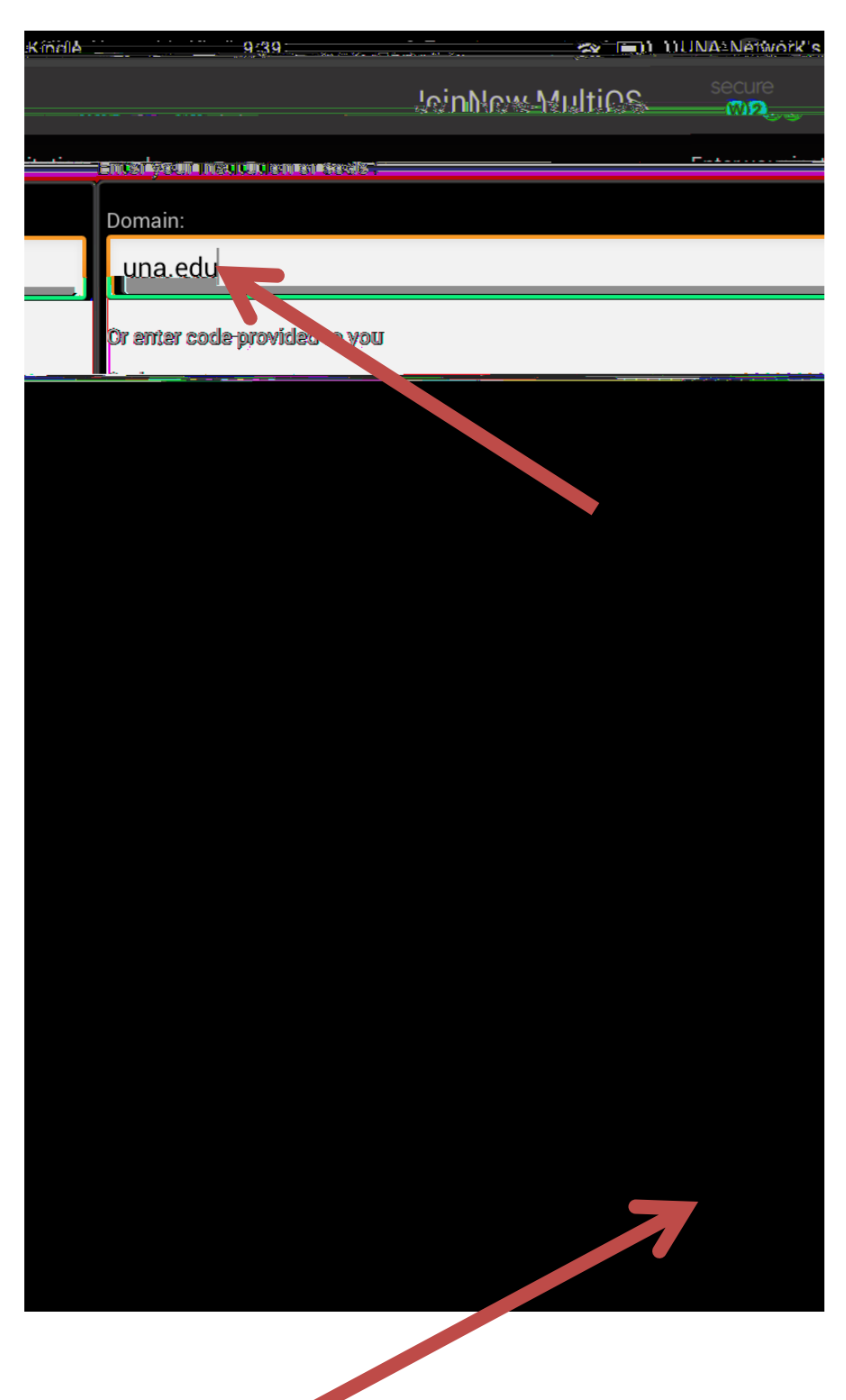

14. Leave the "Code:" field blank and select Continue.

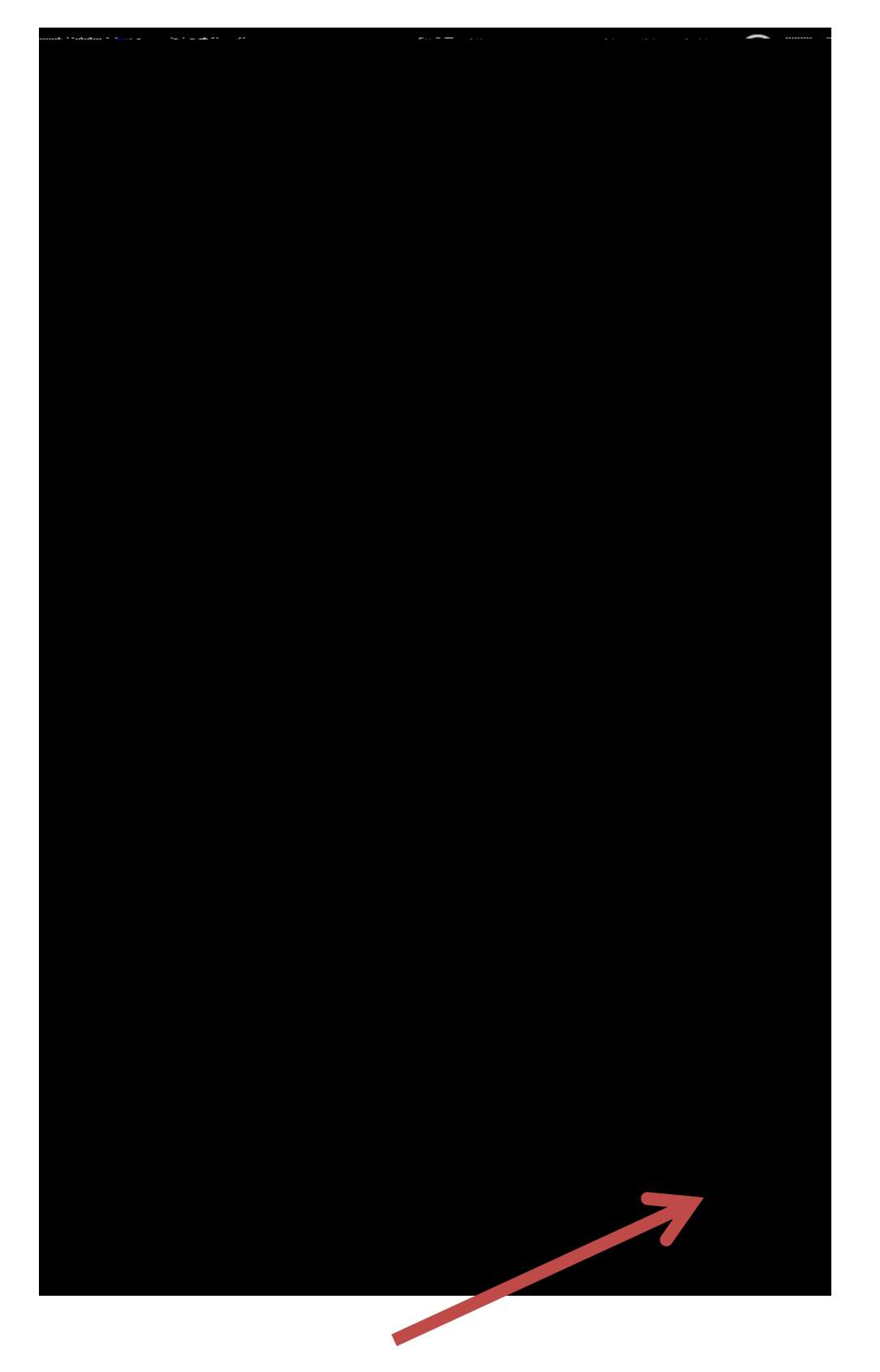

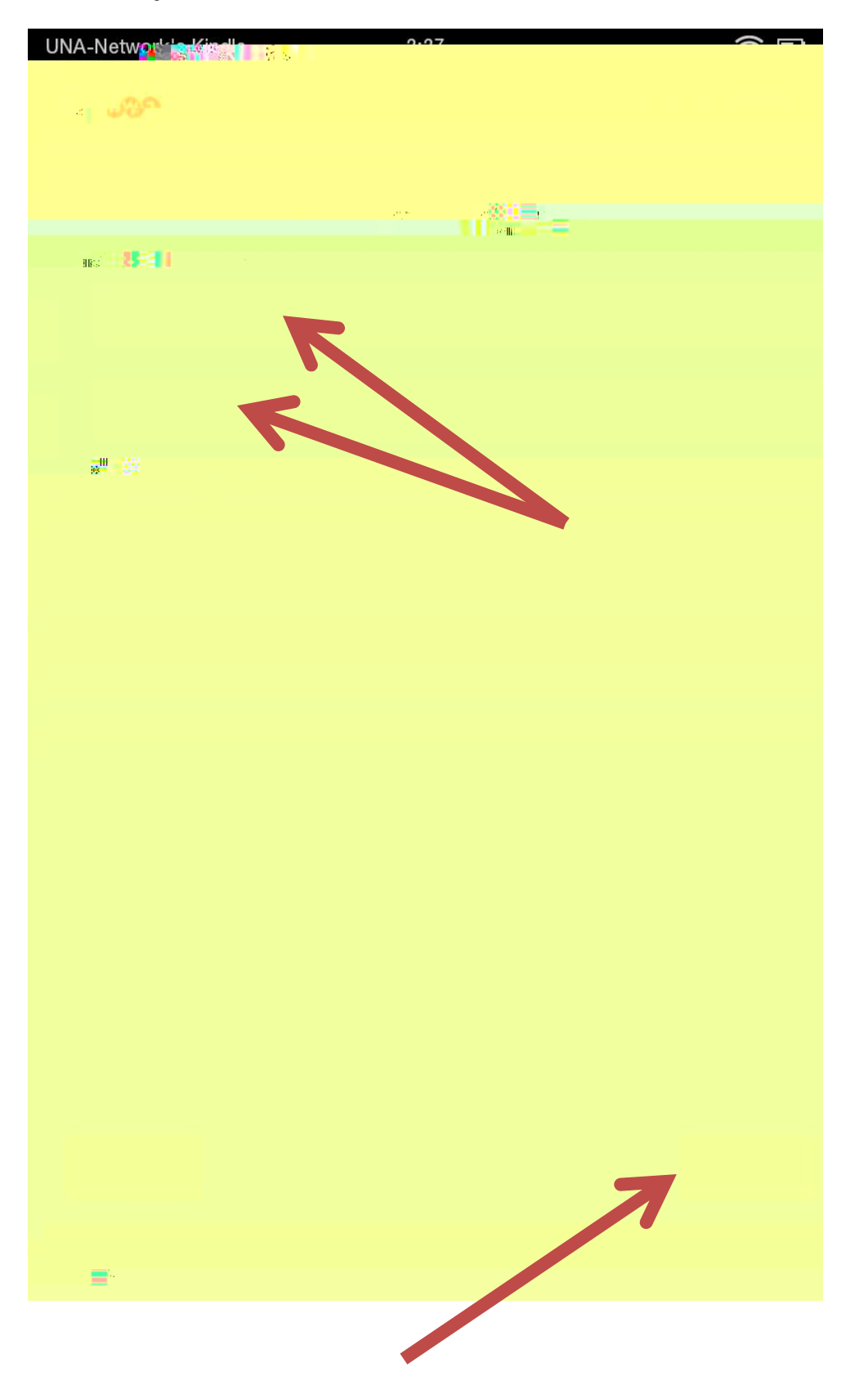

## 15. Enter your UNA Portal Username and Password and select Continue.

16. You should then receive the following screen and are connected to UNA's Wireless Network.

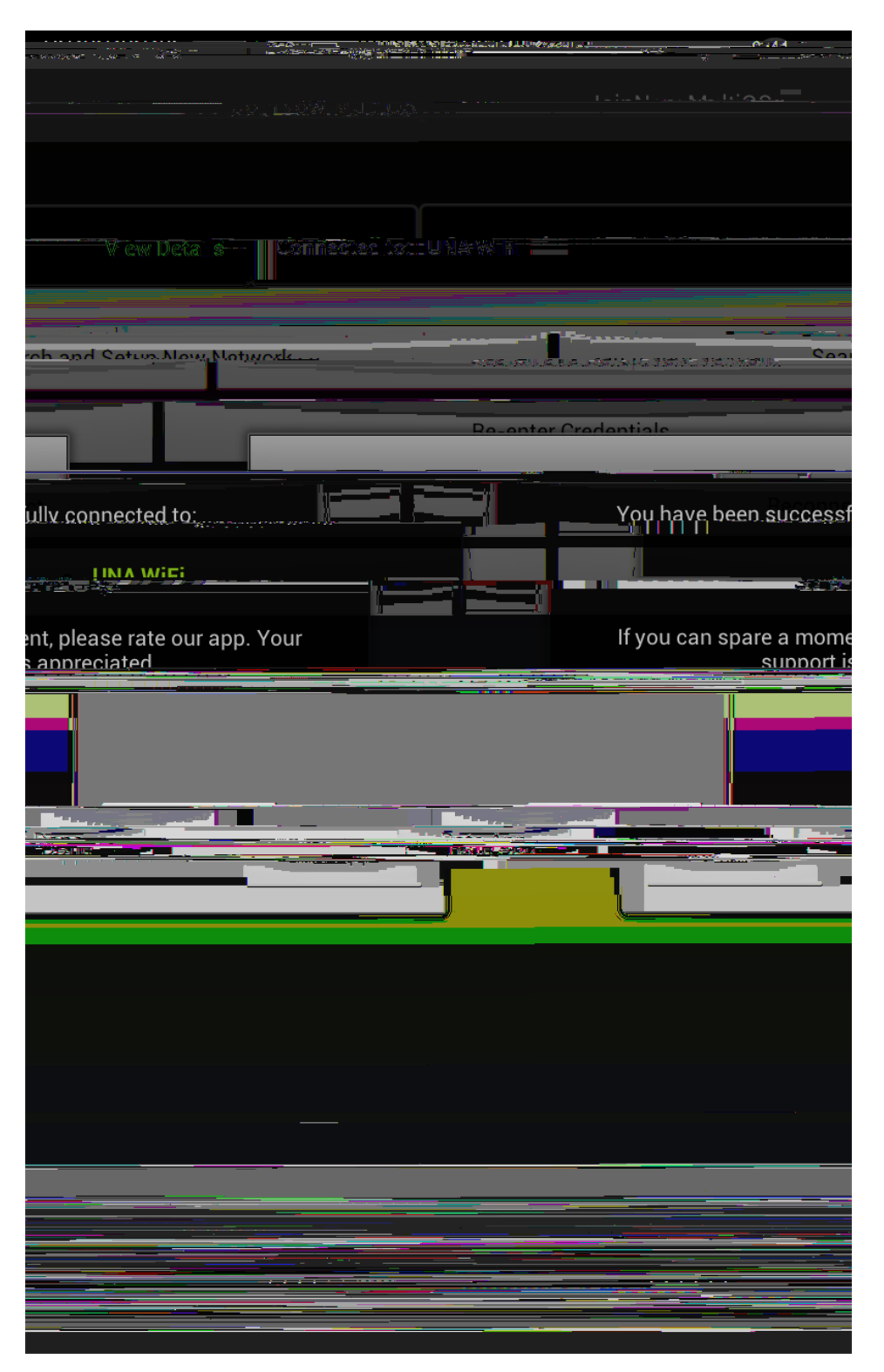